# microUSB ケーブルで接続する (Windows)

| Windows パソコンとの USB 接続について  | 52 |
|----------------------------|----|
| Windows パソコンへの取り付け/取り外し    | 52 |
| Windows パソコンへのドライバのインストール/ |    |
| アンインストール                   | 54 |

## Windows パソコンとの USB 接続に ついて

概要

本機は、電源を入れると自動的にインターネットに接続され、 microUSB ケーブルでパソコンと接続してデータ通信が行えます。 Windows パソコンへの取り付け/取 り外し

#### Windows パソコンに本機を取り付ける

本機をはじめて接続したときは、自動的にデバイスドライバがイン ストールされます。

### 1

パソコンの電源を入れる

## 2

本機の外部接続端子に microUSB ケーブルを接続し、USB プラグを パソコンに差し込む

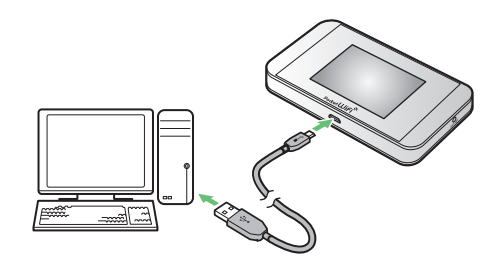

- パソコンが本機を認識します(パソコンが本機を認識するまでしばらくかかります)。
- ・お使いのパソコンが自動インストールを禁止する設定になっている 場合、インストール操作を選択するための画面が表示されることが あります。その場合は、表示される画面で「AutoRun.exeの実行」 をクリックすると、ドライバのインストールを実行できます。

#### Windows パソコンから本機を取り外す

- ・Windows 8.1 / 8 / 7 をお使いの場合は、データのアップロード やダウンロードなどが終了していることを確認し、本機を取り外し てください。
- ・Windows Vista をお使いの場合は、「ハードウェアの安全な取り外し」機能でデバイスの動作を停止させてから、本機をパソコンから取り外します。次の手順を参照して取り外してください。

### 1

データのアップロードやダウンロードなどが終了していることを確認

## 2

タスクトレイの

🧭 「ハードウェアの安全な取り外し」の画面が表示されます。

## 3

「USB 大容量記憶装置」→「停止」

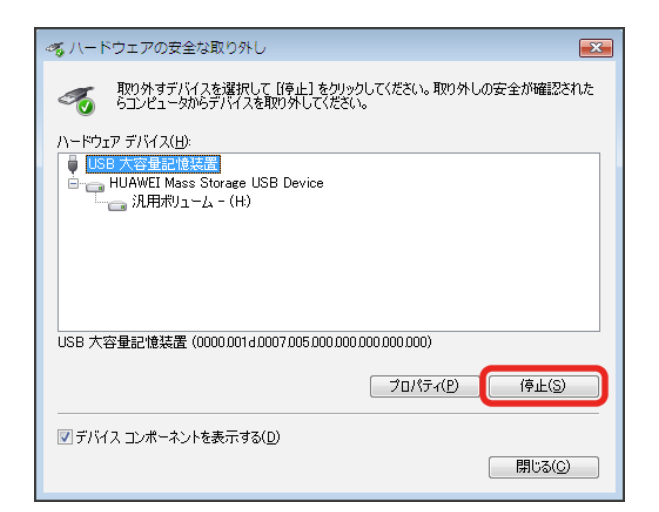

🧭 「ハードウェアデバイスの停止」の画面が表示されます。

・複数の USB デバイスが接続されている場合は、誤ってほかのデバ イスを選択しないようご注意ください。

## 4

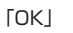

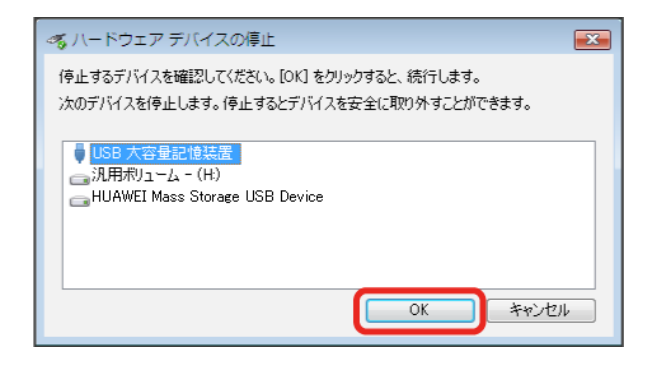

・本機を安全にパソコンから取り外すことができることを確認します。

### 5

安全に取り外し可能なメッセージが表示されたら、本機を取り外す

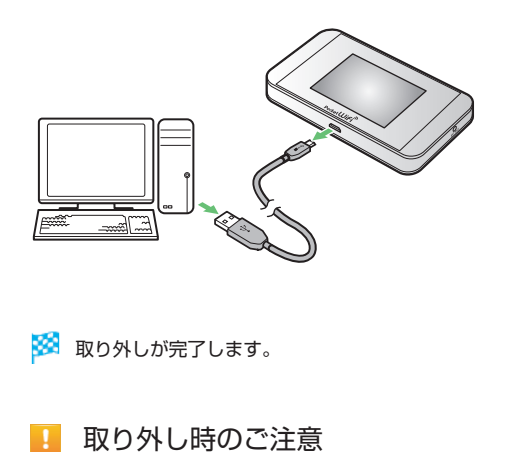

#### スタンバイ/休止時の動作について

本機をパソコンに取り付けた状態でスタンバイ(サスペンド/レ ジューム)、または休止(ハイバネーション)を行うと、正常に動 作しない場合があります。必ず本機を取り外してから、スタンバ イ、または休止を行ってください。また、本機を取り付けた状態で、 再起動や電源を入れると正常に動作しない場合があります。この 場合、パソコンを起動する前に本機を取り外してください。

#### WEB UI について

本機を取り外す前に、WEB UI を終了させてください。データ通 信中は本機を取り外さないでください。

\_\_\_\_\_

## Windows パソコンへのドライバのイ ンストール/アンインストール

### 手動でドライバをインストールする

本機をはじめて接続したときは、自動的にデバイスドライバがインス トールされます。

お使いのパソコンの環境によって、インストールが自動的に開始され ない場合や、インストール操作を選択する画面が表示されない場合は、 次の手順でインストールしてください。

画面表示や手順は、Windows 8.1 の場合を例にして説明しています。 ・まず、パソコンの電源を入れ、本機を取り付けた状態にしてください。

### 1

デスクトップを表示 → エクスプローラーを起動

#### 2

[PC]

- ・Windows 7 の場合は、「スタートメニュー」→「コンピューター」
   をクリックします。
- ・Windows Vista の場合は、「スタートメニュー」→「コンピュータ」 をクリックします。

## 3

「Pocket WiFi」をダブルクリック

| DIFF                                                                                                    | 80            | - 0 ×      |
|----------------------------------------------------------------------------------------------------|---------------|------------|
| 746 コンピューター 表示                                                                                                    |               | ^ <b>6</b> |
| Compared Sectors     Compared Sectors     Co                                                                                                    | の対一に定見<br>(7) |            |
| 0 0 · † 👼 + PC                                                                                                    | ✓ 6 PC688.    | p.         |
| * 550-20<br>5720+7<br>5720+7<br>5720+7<br>\$9500ma<br>\$9500ma<br>\$9500ma<br>\$720-7<br>\$720-7<br>\$ |               |            |
| Fix C2EF5/7 (2)     Fix C2EF5/7 (2)     F                                                                                                    |               |            |
| (전)<br>(전)<br>(전)<br>(전)<br>(전)<br>(전)<br>(전)<br>(전)<br>(전)<br>(전)                                                                                                    |               |            |
| ¶ २०१७-१ ु<br>⊈०३व⊡                                                                                                    |               | 1 - B      |

お使いのパソコンの設定によっては、「ユーザーアカウント制御」 の画面が表示されます。

## 4

「はい」

🏁 インストールが完了します。

・Windows Vista の場合は、「続行」をクリックします。

## ドライバをアンインストールする

画面表示や手順は、Windows 8.1 の場合を例にして説明しています。

1

デスクトップを表示 → エクスプローラーを起動

## 2

「コンピューター」→「プログラムのアンインストールと変更」

| 1 V 1 1 1 1 1                                                                                                    | PC                                 | - 0       |
|----------------------------------------------------------------------------------------------------|------------------------------------|-----------|
| >イル コンピューター 表示                                                                                                    |                                    |           |
|                                                                                                    | <ul> <li>(ころび32657-4524)</li></ul> |           |
| ○ ○ - ↑ ● + FC                                                                                                    |                                    | > ○ PCD接罪 |
| X002X0     X0147-(6)     X0147-(6) |                                    |           |
| 9000-F 740797 Fea                                                                                                    | X5F E997 E74 33-549                |           |
| 8 950-4"<br>778hy7<br>1 4743-01<br>1 22-599<br>(C)                                                                                                    |                                    |           |
| a 5(79)                                                                                                    |                                    |           |
| Rear Page                                                                                                    |                                    |           |
| EFT                                                                                                    |                                    |           |
| a-5x4                                                                                                    |                                    |           |
| <b>₩</b> ₹010-0                                                                                                    |                                    |           |
|                                                                                                    |                                    |           |

3

#### 一覧から「Pocket WiFi Service」を選択→「アンインストールと変更」

|                           |                                                                                                    | プログラムと稿紙                                                                                                    |                           |                                                                                                    |                                 | - 0    |     |
|---------------------------|----------------------------------------------------------------------------------------------------|----------------------------------------------------------------------------------------------------|---------------------------|----------------------------------------------------------------------------------------------------|---------------------------------|--------|-----|
| ⊕ ⊕ + † <u>#</u> + 3240-1 | バキル ・ 下へてのコントロール パキル満日 ・ プロダムと接続                                                                                                    |                                                                                                    |                           |                                                                                                    | <ul> <li>6 709555880</li> </ul> | (検索    | p   |
| 32+0-1, 194 B-A           | 10/10/00 /071 51504000                                                                                                    |                                                                                                    |                           |                                                                                                    |                                 |        |     |
|                           | プログラムのアプイフスドールまには変更                                                                                                    |                                                                                                    |                           |                                                                                                    |                                 |        |     |
| インストールされた更新プログラムを<br>表示   | プログラムをアンインスレール学校には、一幅からプログラムを運用して[]                                                                                                    | つインストール]、[変更]、北北は[修復] そう                                                                                                    | つっかします。                   |                                                                                                    |                                 |        |     |
| Windows Chilliom Striket  |                                                                                                    |                                                                                                    |                           |                                                                                                    |                                 |        |     |
| ALACTL.                   | 監理 ▼ アンインストールと変更                                                                                                    |                                                                                                    |                           |                                                                                                    |                                 | 10 × 0 | 1 8 |
|                           | 81                                                                                                    | 発行元                                                                                                    | インストール日                   | 94X //-542                                                                                                    |                                 |        |     |
|                           | Elizabetha income il contribute income inter-                                                                                                    | Manual Incomings                                                                                                    | Real Property lies        | tern and the state                                                                                                    |                                 |        |     |
|                           | States of the second states of the second states.                                                                                                    | farmed to write !                                                                                                    | Statements.               | ALC: NO. 17-12 (2011)                                                                                                    |                                 |        |     |
|                           | Concession of the local designation of the local designation of the loc | NUCLEAR OF GROOMS                                                                                                    | ALC: NOT                  | - NUMBER OF A DESCRIPTION                                                                                                    |                                 |        |     |
|                           | Contract of the second state of the second state of the second sta | Manager Composition                                                                                                    | ALC: NO. OF CO., NO.      | - No. of Concession, Name of Concession, Name  |                                 |        |     |
|                           | Distant and the Distant Statement of the                                                                                                    | Included in particular                                                                                                    | Street Squares            | and the loss strike                                                                                                    |                                 |        |     |
|                           | The Party Property and                                                                                                    | The set of section                                                                                                    | A second second           | 100.001 0.010                                                                                                    |                                 |        |     |
|                           | A 18 contractor of 181                                                                                                    | Manual company.                                                                                                    | And in case of            | annual to and                                                                                                    |                                 |        |     |
|                           | County and the Real and the second states in                                                                                                    | include in products                                                                                                    | and the second second     | tion and includes and                                                                                                    |                                 |        |     |
|                           | and the second second s |                                                                                                    |                           |                                                                                                    |                                 |        |     |
|                           | C (B Pocket WFI Service                                                                                                    | Pocket WIFI                                                                                                    | 2014/06/12                | 22 801.510.00                                                                                                    |                                 |        |     |
|                           | CONTRACTOR OF CONTRACTOR                                                                                                    | Rented Strengthered Tell                                                                                                    | ALC: NO. OF CO.           | A COMPANY OF A                                                                                                    |                                 |        |     |
|                           | and the set of the set of the                                                                                                    | Sector International Contra                                                                                                    | ALC: NOT THE OWNER.       | the second                                                                                                    |                                 |        |     |
|                           | and the second second                                                                                                    | the second second second second second second second second second second second second second second second se                                                                                                    |                           | 1.8.1953                                                                                                    |                                 |        |     |
|                           | and the second second second second                                                                                                    | and then by                                                                                                    | -                         | and the second second                                                                                                    |                                 |        |     |
|                           | and the second design of the second design of the s | And an other design of the local division of the local division of | 1000                      | - Marco - Marco - Ville - Marcold                                                                                                    |                                 |        |     |
|                           | Transferra dan ser a series a                                                                                                    | Title-Bet                                                                                                    | and the second            | BUT THE HEAD                                                                                                    |                                 |        |     |
|                           | and the subscript of the subscript of the                                                                                                    | Contraction of the local division of the local division of the loc | and a second              | 1.4.100                                                                                                    |                                 |        |     |
|                           | A CONTRACT OF A CONTRACT OF A  | the second second second                                                                                                    | and the second second     |                                                                                                    |                                 |        |     |
|                           | Contraction decrements (make from the                                                                                                    | Tellining Comparisons                                                                                                    | an our month              | and a second second sec |                                 |        |     |
|                           | and the bally formation                                                                                                    | TORCER CONTRACTOR                                                                                                    | and all the               | ALL THE FLORE DESCRIPTION                                                                                                    |                                 |        |     |
|                           | and the second second se                                                                                                    | Contraction of the local division of the local division of the loc | 1000                      | and the second second                                                                                                    |                                 |        |     |
|                           | Second and a local second                                                                                                    | a second second s                                                                                                    | and the local division of | COMPANY OF THE OWNER.                                                                                                    |                                 |        |     |
|                           | Contraction Statistics                                                                                                    | Contraction Contractions                                                                                                    | -                         | THE REPORT OF THE PARTY OF                                                                                                    |                                 |        |     |
|                           |                                                                                                    | and there is the other states                                                                                                    | -                         | and the state of the state of t |                                 |        |     |
|                           | Pocket Win Biss/1-Ski:<br>AU/DD2-3: http://web.setting                                                                                                    | 5/8-h0/29: http://web.setting                                                                                                    |                           |                                                                                                    |                                 |        |     |

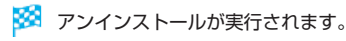

### 🚹 Windows 7 / Windows Vista の場合

#### Windows 7 の場合

Windows 7 の場合は、次の操作を行ってください。 「スタートメニュー」→「コントロールパネル」→「プログラム」→「プ ログラムと機能」→「Pocket WiFi Service」→「アンインストー ルと変更」→「ユーザーアカウント制御」の画面で「はい」

🏁 アンインストールが実行されます。

#### Windows Vista の場合

Windows Vista の場合は、次の操作を行ってください。 「スタートメニュー」→「コントロールパネル」→「プログラム」→「プ ログラムと機能」→「Pocket WiFi Service」→「アンインストー ルと変更」→「ユーザーアカウント制御」の画面で「続行」

🧭 アンインストールが実行されます。

## \rm インストール時のご注意

#### 取り外しについて

インストール中に、本機を取り外さないでください。インストー ルが正常に行われない、または、システムがダウンしたり、その ほかの異常を起こしたりする恐れがあります。

\_\_\_\_\_

#### 管理者権限について

管理者権限(Administrator)でログインしてください。

55